# Screening Company: Fastrax/Selection.com

**Introduction:** Selection.com is a nationwide Catholic faith-based background check screening company based in Cincinnati, OH for over 30 years. They work with over 40 Diocese/Archdiocese's throughout the United States utilizing their proprietary software. Background checks are stored for 10 years.

## Website: Selection.com

## Contact at Selection.com: Christina Phillips (cphillips@selection.com)

**Invoicing:** Invoiced on the 1<sup>st</sup> and 15th of each month. If preferred, payment can be made online.

### How to order background checks & utilize the Selection.com dashboard:

1. How to video can be accessed here: <u>http://bit.ly/ArchDenver</u>

First time users:

- Contact Selection.com to send a secure Username and PW under your parish.
- You're taken directly to the VIEW REPORTS screen where completed reports are stored.
- The PENDING screen contains reports ordered but not ready for viewing.
- NEW RESULTS screen populates completed reports that have been ordered.
  - When a report has be viewed a green check mark to the left of their name appears.
- FORMS contain a library of forms you may need, including the physical FCRA release forms
- APPLICANT ENTRY is used to view the status of reports ordered, resend/delete authorization forms previously sent and is a place to modify email addresses.

| Archdiocese of Denver Manageme<br>Corporation | ent                                 | Live Chat Online Forms        | ● About ~ Contact ④ Logout (?) @ |
|-----------------------------------------------|-------------------------------------|-------------------------------|----------------------------------|
| FASTRAX                                       |                                     | VIEW REPORTS NEW REQUEST      | PAYABLES FCRA APPLICANT ENTRY    |
| New P                                         | 0<br>Results<br>() VEW MORE ()      | Drafts                        | Court Fee Approvals              |
| Search Requests                               | Q 🗎 March 2, 2008 - March 2, 2018 ~ | Advanced Search 🕻             | Ør Tools ∨<br>Bulk Print Export  |
| Applicant Na                                  | ame 🌲 Submitted 🖕                   | SSN 🚊 Location                | \$                               |
| 🕀 100% 🧭 🛛 Burke, Julie                       | (ba) 03/02/2018 09:55 AM            | 111-11-1111 Blessed Sacrament | Actions ~ Bulk                   |
| 🕀 🐼 🧭 Burke, Julie                            | 02/14/2018 11:14 AM                 | 111-11-1111 Blessed Sacrament | Actions - Bulk                   |
| Showing 1 to 2 of 2 entries                   | 15 v per page                       |                               | × 1 >                            |

#### Materials/Content needed prior to start:

- Employee/Volunteer legal name (first/last name) and email address.
- NO EMAIL or COMPUTER: If an Employee/Volunteer/Money Handler does NOT have an email address or computer, follow the instructions under NO EMAIL ADDRESS or COMPUTER.

### How to enter a new request for a background check:

- Click on NEW REQUEST in the Dashboard Menu in the upper right-hand side of screen.
- Per Archdiocesan Policy, select the -APPLICANT ENTRY for either an employee, volunteer or money handler under the Combined Report menu on the left. This report prompts the employee/volunteer to sign a release form prior to running the background check per FCRA Compliance and allows for all CRIMINAL Reports to be run.

| Archdiocese of Denver Management<br>Corporation                                                            |                                                                                                    |                                                                                             |                                         | Live Chat Online 🖹 Forms                                                                                                    | • About  | Contact @Logout (?) 🔍                     |
|----------------------------------------------------------------------------------------------------|----------------------------------------------------------------------------------------------------|---------------------------------------------------------------------------------------------|-----------------------------------------|----------------------------------------------------------------------------------------------------|----------|-------------------------------------------|
| FASTRAX                                                                                                    |                                                                                                    | ,                                                                                           | VIEV                                    |                                                                                                    | PAYABLES | FCRA APPLICANT ENTRY                      |
| Report/Service                                                                                             | n 🖂 Notification 🗶 Review 🗹 Complete                                                                                                |                                                                                             |                                         |                                                                                                    |          | Next O<br>Save Draft<br>Send to Applicant |
| COMBINED REPORTS                                                                                           | Reports                                                                                                    | ID                                                                                          | UAI                                     | REPORTS                                                                                                    |          |                                           |
| Employee Report<br>Employee Report-Applicant Entry<br>Volunteer Report<br>Volunteer Report-Applicant Entry | Federal Courts Report<br>Release Form<br>Search America<br>SSN Trace Report<br>Criminal State -CO<br>3 Criminal County -XX -UNKNOWN | 1<br>1<br>1<br>1<br>1<br>1<br>1<br>1<br>1<br>1<br>1<br>1<br>1<br>1<br>1<br>1<br>1<br>1<br>1 | +++++++++++++++++++++++++++++++++++++++ | Credit     Criminal County     Criminal State     Education Verification     Employment Verification     Federal Courts Report     Search America     SSN Trace Report     Release Form     Motor Vehicle Report |          |                                           |
|                                                                                                    |                                                                                                    |                                                                                             |                                         |                                                                                                    |          | Next 🔿                                    |

- Once an employee/volunteer report-applicant entry is selected, click on > Send to Applicant
- Proceed to fill out the Send to Applicant fields as shown below.
- TO BE NOTIFIED WHEN THE REPORT IS COMPLETED: choose this option under DELIVERY

|                                                                                                    |                                                                                                    |                                                                                      | Live Chat Online 📓 Forms                                                            | ●About & Contact @ Logout (?) 🥥 |                                                                 |
|----------------------------------------------------------------------------------------------------|----------------------------------------------------------------------------------------------------|--------------------------------------------------------------------------------------|-------------------------------------------------------------------------------------|---------------------------------|-----------------------------------------------------------------|
| FASTRAX                                                                                                    |                                                                                                    |                                                                                      | VIEW REPORTS NEW REQUEST                                                            | PAYABLES FCRA APPLICANT ENTRY   |                                                                 |
| Report/Service Applicatio                                                                                  | Send to Applicant                                                                                                    |                                                                                      |                                                                                     | Next O                          |                                                                 |
| COMBINED REPORTS                                                                                           | > Employee Report-Applicant Entry<br>FCRA Compliance                                                                                                    |                                                                                      |                                                                                     | Save Draft<br>Send to Applicant | NOTE: If you get a notification the person                      |
| Employee Report<br>Employee Report-Applicant Entry<br>Volunteer Report<br>Volunteer Report-Applicant Entry | Checking this box certifies th<br>document consisting solely of the<br>consent to having a background of                                                               | at a clear and conspicuou:<br>disclosure, pursuant to w<br>heck report run about hir | s disclosure will be made, in a<br>hich this applicant / volunteer will<br>n / her. |                                 | is already in the<br>system, contact the<br>Office of Child and |
| Clear                                                                                                    | Applicant                                                                                                    |                                                                                      |                                                                                     | ~                               | Youth protection to                                             |
|                                                                                                    | First Name:* Middle Nam                                                                                                    | ne: Last Name: 1                                                                     |                                                                                     |                                 |                                                                 |
|                                                                                                    | Julie F                                                                                                    | Burke                                                                                |                                                                                     |                                 | provide access to the                                           |
|                                                                                                    | Email:*                                                                                                    | Position Applied For                                                                 | Control Code                                                                        |                                 |                                                                 |
|                                                                                                    | jfburke@selection.com                                                                                                    | Teacher                                                                              | Blessed Sacrament 🛩                                                                 |                                 | report under your                                               |
|                                                                                                    | Integration ID                                                                                                    |                                                                                      |                                                                                     |                                 | narish location                                                 |
|                                                                                                    | Client Hold<br>Delivery<br>Select an individual to receive notific<br>- DO NOT SEND EMAIL -<br>Larry Halverson - business.manager<br>Carol Kraemer - c.kraemer@bscs-de | ation when the request is<br>Boscs-denver.net<br>over.net                            | completed                                                                           | NextO                           | parish location.                                                |

## NO EMAIL ADDRESS OR COMPUTER

If the employee, volunteer, or money handler does NOT have an email address or computer:

- Obtain a physical signed background authorization form
  - Log in to Selection.com > Forms > FCRA Disclosure
  - Employee, Volunteer or Money Handler must fill out the form and return to you.
- To order the report, log in and select >NEW REQUEST > select EMPLOYEE REPORT only (NOT the Applicant Entry type) under Combined Reports. Manually fill out the appropriate fields from the content provided on the release form.

| STRAX                                                                                                    |                                                                                                    |                                                                                          |                                                    |                           |                                                        |
|----------------------------------------------------------------------------------------------------|----------------------------------------------------------------------------------------------------|------------------------------------------------------------------------------------------|----------------------------------------------------|---------------------------|--------------------------------------------------------|
|                                                                                                    |                                                                                                    |                                                                                          | VIE                                                |                           | PAYABLES FCRA APPLICANT ENT                            |
| Report/Service                                                                                                    | Application M Not                                                                                                    | fication @ Review                                                                        | Complete                                           |                           | Next C                                                 |
|                                                                                                    |                                                                                                    |                                                                                          |                                                    |                           | 🖹 Save D                                               |
|                                                                                                    |                                                                                                    |                                                                                          |                                                    |                           | Send to Applie                                         |
| COMBINED REPO                                                                                                    | DRTS                                                                                                    |                                                                                          | M INDIVIDUA                                        | AL REPORTS                |                                                        |
| Employee Report                                                                                                    |                                                                                                    |                                                                                          | 1                                                  | + Credit                  |                                                        |
| C Employee Report-Ap                                                                                                    | plicant Entry                                                                                                    |                                                                                          | _ 1                                                | + Criminal County         |                                                        |
| O Volunteer Report                                                                                                    |                                                                                                    |                                                                                          | - 1                                                | + Criminal State          |                                                        |
| O Volunteer Report-Ap                                                                                                    | plicant Entry                                                                                                    |                                                                                          | 1                                                  | + Education Verification  |                                                        |
| Class                                                                                                    |                                                                                                    |                                                                                          | 1                                                  | + Employment Verification |                                                        |
| Clear                                                                                                    |                                                                                                    |                                                                                          | 1                                                  | + Federal Courts Report   |                                                        |
|                                                                                                    |                                                                                                    |                                                                                          |                                                    | + Search America          |                                                        |
|                                                                                                    |                                                                                                    |                                                                                          |                                                    | Bolesse Form              |                                                        |
|                                                                                                    |                                                                                                    |                                                                                          | 1                                                  | + Motor Vehicle Report    |                                                        |
|                                                                                                    |                                                                                                    |                                                                                          | Clear                                              |                           |                                                        |
|                                                                                                    |                                                                                                    |                                                                                          |                                                    |                           |                                                        |
|                                                                                                    |                                                                                                    |                                                                                          |                                                    |                           | Next                                                   |
| diocese of Denver Mana                                                                                                    | rement                                                                                                    |                                                                                          |                                                    | Live Chat Online Forms    |                                                        |
| STRAX                                                                                                    |                                                                                                    |                                                                                          | VIE                                                |                           | YAYABLES FCRA APPLICANT ENT                            |
| STRAX                                                                                                    | Application                                                                                                    | ort Data 🛛 Notificati                                                                    | VIE<br>on @ Review 5                               | W REPORTS NEW REQUEST P   | AYABLES FCRA APPLICANT ENT                             |
|                                                                                                    | Application Lett Rep                                                                                                    | ort Data 🛛 Notificati                                                                    | VIE<br>on @ Review 5                               | W REPORTS NEW REQUEST P   | AYABLES FCRA APPLICANT ENT                             |
| CERCONAL IDENTI ast Name                                                                                                    | Application Lett Rep<br>FICATION<br>First Name Midd                                                                                                    | ort Data 🛛 Notificati<br>le Name Birth La:                                               | VIE<br>on @ Review S                               | W REPORTS NEW REQUEST P   | AYABLES FCRA APPLICANT ENT                             |
| Report/Service PERSONAL IDENTI                                                                                                    | Application and Rep<br>FICATION<br>First Name Midd                                                                                                    | ort Data 🛛 Notification                                                                  | VIE<br>on @ Review 5<br>st Name                    | W REPORTS NEW REQUEST P   | AYABLES FCRA APPLICANT ENT                             |
| PERSONAL IDENTI<br>ast Name<br>SN Ec 200-00000                                                                                                    | Application Internation International Rep<br>FICATION<br>First Name Midd<br>DOB CC                                                                                                    | ort Data Socramont V                                                                     | VIE<br>on • Review 5<br>st Name<br>ion Applied For | W REPORTS NEW REQUEST P   | PAYABLES FCRA APPLICANT ENT                            |
| CENTRAX  Report/Service  PERSONAL IDENTI  ast Name  SN Ec 200-000                                                                                                    | Application  Application  Idd. Rep  FICATION  First Name  Midd  DOB  Co  Inc. DOB  Co  Inc. DOB  Co | ort Data I Notification                                                                  | VIE<br>on • Review 5<br>st Name<br>ion Applied For | W REPORTS NEW REQUEST P   | PAYABLES FCRA APPLICANT ENT                            |
| PERSONAL IDENTI<br>ast Name Souther Pare                                                                                                    | Application  Application  FICATION  First Name  Midd  DOB  Cc  No DOB available  Integration ID                                                                                                    | ort Data IN Notification                                                                 | VIE<br>on                                          | W REPORTS NEW REQUEST P   | PAYABLES FCRA APPLICANT ENT                            |
| Control Control Contr | Application Midd<br>FICATION<br>First Name Midd<br>DOB CC<br>No DOB available<br>Integration ID                                                                                                    | ort Data I Notification                                                                  | VIE<br>on Review 6<br>st Name                      | W REPORTS NEW REQUEST F   | PAYABLES FCRA APPLICANT ENT                            |
| Coration  Coration  Corat | Application Midd<br>FICATION<br>First Name Midd<br>DOB CC<br>No DOB available<br>Integration ID<br>V                                                                                                    | ort Data Notificati<br>le Name Birth La:<br>ontrol Code Positi<br>Biessed Sacrament V    | VIE<br>on Review S<br>st Name<br>on Applied For    | W REPORTS NEW REQUEST P   | PAYABLES FCRA APPLICANT ENT                            |
| Coration  Coration  Corat | Application Midd FICATION First Name Midd DOB CC No DOB available Integration ID Type                                                                                                    | ort Data Notificati<br>le Name Birth La<br>ontrol Code Positi<br>Blessed Sacrament V     | VIE<br>on Review S<br>st Name<br>ion Applied For   | W REPORTS NEW REQUEST P   | PAYABLES FCRA APPLICANT ENT<br>■ Back Next<br>■ Save E |
| Coration  Coration  Corat | Application Midd FICATION First Name Midd DOB Cc No DOB available Integration ID Type Type V                                                                                                    | ort Data I Notification                                                                  | VIE<br>on Review S<br>st Name<br>ion Applied For   | W REPORTS NEW REQUEST P   | PAYABLES FCRA APPLICANT ENT<br>■ Back Next<br>■ Save D |
| Coration  Coration  Report/Service  PERSONAL IDENTI  Asst Name  SSN Ec 200000000  Content of the second of the second of the se | Application Midd<br>FICATION<br>First Name Midd<br>DOB CC<br>No DOB available<br>Integration ID<br>Type<br>Route, PO Box, etc.)                                                                                                    | ort Data Notificati<br>le Name Birth La:<br>antrol Code Positi                           | VIE<br>on Review S<br>st Name<br>ion Applied For   | W REPORTS NEW REQUEST P   | PAYABLES FCRA APPLICANT ENT                            |
| Coration  Coration  Corat | Application Midd<br>FICATION<br>First Name Midd<br>DOB Cc<br>No DOB available<br>Integration ID<br>Type<br>Route, PO Box, etc.)                                                                                                    | ort Data IN Notification                                                                 | VIE<br>on Review S<br>st Name<br>ion Applied For   | W REPORTS NEW REQUEST P   | PAYABLES FCRA APPLICANT ENT<br>■ Back Next<br>■ Save D |
| Coration  Coration  Report/Service  PERSONAL IDENTI  ast Name  SSN Ec 20000  City  City C | Application Midd<br>FICATION<br>First Name Midd<br>DOB Ca<br>No DOB available<br>Integration ID<br>Type<br>Route, PO Box, etc.)                                                                                                    | ort Data Notificati<br>le Name Birth La:<br>ontrol Code Positi<br>Kiessed Sacrament V    | VIE<br>on • Review 5<br>st Name<br>ion Applied For | W REPORTS NEW REQUEST P   | PAYABLES FCRA APPLICANT ENT<br>■ Back Next<br>■ Save D |
| Coration  Coration  Report/Service  PERSONAL IDENTI ast Name  SN EC 200000  Contemporation  Address  Street No. Street  Address Line 2 (Unit No.,  Cip City  Phone/Email                                                                                                    | Application Midd<br>FICATION<br>First Name Midd<br>DOB Cc<br>No DOB available<br>Integration ID<br>Type<br>Route, PO Box, etc.)                                                                                                    | ort Data IN Notificati<br>le Name Birth La:<br>ontrol Code Positi<br>liessed Sacrament V | VIE<br>on Review S<br>st Name<br>ion Applied For   | W REPORTS NEW REQUEST F   | PAYABLES FCRA APPLICANT ENT                            |

# **CUSTOMIZING REPORTS**

There are options to select individual report add-ins to the combined criminal reports. The most common are:

- Credit report
- Education verification
- Employment verification
- Motor Vehicle Report
- NOTE: Money Handlers Combined Reports already include a credit report.

EXAMPLE: For a volunteer that will be driving children, select both the Volunteer Report-Applicant Entry under Combined Reports, then select Motor Vehicle Report under Individual Reports.

|                                                     |               |               |      |     |    | Live Chat Online 🔄 Forms 🕕 Ab | out 🤇 Contact 🕞 Logout (?) |
|-----------------------------------------------------|---------------|---------------|------|-----|----|-------------------------------|----------------------------|
| ASTRAX                                              |               |               |      | V   | EW | REPORTS NEW REQUEST PAYA      | BLES FCRA APPLICANT ENTRY  |
| Report/Service & Application 🛛 🛛 Notifica           | tion @ Review | Comple        | te   |     |    |                               | Next O                     |
|                                                     |               |               |      |     |    |                               | Save Dra                   |
| COMBINED REPORTS                                    |               | [ <u>.414</u> | NDIV | IDU | AL | REPORTS                       |                            |
| C Employee Report                                   |               |               | -    | 1   | +  | Credit                        |                            |
| <ul> <li>Employee Report-Applicant Entry</li> </ul> |               |               | -    | 1   | +  | Crighinal County              |                            |
| Volunteer Report                                    |               |               | -    | 1   | +  | Criminal State                |                            |
| Volunteer Report-Applicant Entry                    |               |               | -    | 1   | +  | Education Verification        |                            |
|                                                     |               |               | -    | 1   | +  | Employment Verification       |                            |
| Clear                                               |               |               | -    | 1   | +  | Federal Courts Report         |                            |
|                                                     |               |               | -    | 1   | +  | Search America                |                            |
|                                                     |               |               | -    | 1   | +  | SSN Trace Report              |                            |
|                                                     |               |               | -    | 1   | +  | Release Form                  |                            |
|                                                     |               | 4             | -    | 1   | +  | Motor Vehicle Report          |                            |
|                                                     |               |               |      |     |    |                               |                            |
|                                                     |               |               | ear  |     |    |                               |                            |
|                                                     |               |               |      |     |    |                               |                            |
|                                                     |               |               |      |     |    |                               | Next 🔿                     |

# LEGAL COMPLIANCE

# FCRA Compliance (Fair Credit Reporting Act

- FCRA requires a signed authorization release prior to running the background check, either online or through a physical release form.
- **DECISION NOT TO HIRE** based on Background check content:
  - o > FCRA > [enter SSN#] > SEARCH
  - Click on Pre-Decision Letter for the person affected. This letter warns the employee, volunteer or money handler may not be hired, attaches a copy of their background check and a copy of their consumer rights. MAIL this letter to the person affected.
  - 5 days after the Pre-Decision Letter has been sent, send the Adverse Action Letter. This states that the person affected CANNOT be hired based on the background check content and to notify Selection.com for questions.
  - CALL SELECTION.COM with questions on this process.

| Archdiocese<br>Corporation | of Denver Management                             |                                                       |                         | Live Chat (         | Online 🖻 Forms 🔮 About 💺 | Contact 🕞 Logout 🅜 🔘                                                                                                    |
|----------------------------|--------------------------------------------------|-------------------------------------------------------|-------------------------|---------------------|--------------------------|----------------------------------------------------------------------------------------------------|
| FAST                       | RAX                                              |                                                       |                         | VIEW REPORTS        | NEW REQUEST PAYABLES     | CRA APPLICANT ENTRY                                                                                                    |
| I FCRA                     | COMPLIANCE                                       |                                                       |                         |                     |                          |                                                                                                    |
| Enter A                    | pplicant Search Criteria B<br>111 × Search Reset | ielow<br>Find By: <ul> <li>Social Security</li> </ul> | /#(xxx-xx-xxxxx) ○ Last | Name                |                          |                                                                                                    |
| rchdiocese o               | of Denver Management                             |                                                       |                         | Live Chat           | Online 🖹 Forms 🛛 About 🔍 | Contact @Logout (?) 💿                                                                                                    |
| AST                        | RAX'                                             |                                                       |                         | VIEW REPORTS        | NEW REQUEST PAYABLES     | FCRA APPLICANT ENTRY                                                                                                    |
| T FCRA C                   | COMPLIANCE                                       |                                                       |                         |                     |                          | ( Back                                                                                                    |
| Status                     | Date Submitted                                   | Applicant                                             | SSN                     | Step 1              | Step 2                   |                                                                                                    |
| C                          | 3/2/2018 9:55 AM                                 | Burke, Julie                                          | 111-11-1111             | Pre-Decision Letter | Adverse Action           | Letter                                                                                                    |
|                            |                                                  |                                                       |                         |                     |                          | and show the second second sec |